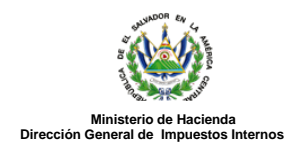

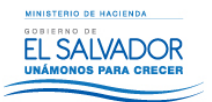

#### Importar de Excel para Declaraciones en Línea

#### Preparar el área de ingreso de datos

#### 1. Cambiar ancho de columnas

El ancho de columnas está relacionado con la estructura de datos que se ingresan en cada uno de los registros que comprende el informe (F910). Este debe realizarse de la siguiente manera:

| Orden de                      | n de Columna                                                                 |         |  |  |  |
|-------------------------------|------------------------------------------------------------------------------|---------|--|--|--|
| Columna                       | Columna                                                                      | Columna |  |  |  |
| Α                             | Apellidos Nombres / Razón Social                                             | 40      |  |  |  |
| В                             | NIT                                                                          | 14      |  |  |  |
| С                             | Código de Ingreso                                                            | 2       |  |  |  |
| D                             | Monto Devengado (Incluir AFP y Cotizaciones Sociales, No Incluir Aguinaldos) | 15      |  |  |  |
| E                             | Impuesto Retenido                                                            | 15      |  |  |  |
| F                             | Aguinaldo Exento                                                             | 15      |  |  |  |
| G                             | Aguinaldo Gravado                                                            | 15      |  |  |  |
| Н                             | ISSS,                                                                        | 15      |  |  |  |
| I                             | AFP,                                                                         | 15      |  |  |  |
| J                             | IPSFA                                                                        | 15      |  |  |  |
| К                             | Bienestar Magisterial                                                        | 15      |  |  |  |
| L                             | Año                                                                          | 4       |  |  |  |
| Total de caracteres por línea |                                                                              |         |  |  |  |

#### Nota Importante

Se incorpora el Código de Ingreso 80 para Servicios de Carácter Permanente con dependencia laboral a los cuales no se les efectúa retención por contribución social.

CÓDIGOS Y CONCEPTOS DE RETENCIÓN DEL IMPUESTO SOBRE LA RENTA

01-Servicios de Carácter Permanente con Subordinación o Dependencia Laboral

- 05- Rentas de Personas Jurídicas Domiciliadas Provenientes De Depósitos De Dinero 06- Rentas de Personas Jurídicas Domiciliadas Provenientes De Títulos Valores
- 07- Retención por Actividades Agropecuarias 08- Retención por Juicios Ejecutivos
- 09- Otras Retenciones Acreditables
- 11- Servicios Sin Dependencia Laboral 19- Costos y Gastos Incurridos Sujetos a Retención y Entero
- 20- Valores Garantizados por Seguro Dotal u Otro Tipos de Seguros 21- Otros Servicios sin Dependencia Laboral

- Cransferencia de Bienes Intangibles por Personas Naturales Domiciliadas
  Transferencia de Bienes Intangibles por Personas Jurídicas Domiciliadas
  For los o Concesión de Uso, De Derechos de Bienes Tangibles e Intangibles a Personas Naturales Domiciliadas
  Por uso o Concesión de Uso, De Derechos de Bienes Tangibles e Intangibles a Personas Jurídicas Domiciliadas
- 26- Operaciones de Renta y Asimiladas a Rentas a Personas Domiciliadas
- Retenciones por Servicios de Arrendamiento a Personas Naturales.
  Rentas de Personas Naturales Domiciliadas Provenientes de Títulos Valores
- 29- Premios o Ganancia de Domiciliadas Provenientes de Concursos, Rifas, Sorteos o Juegos de Azar o de Habilidad 30- Rentas Obtenidas en el País de No Domiciliadas por Rendimiento de Capital Invertido, Títulos Valores a no Domiciliados
- 31- Por Uso o Concesión de Uso, de Derechos de Bienes Tangibles e Intangibles a no Domiciliados 32- Transferencia de Bienes Intangibles por no Domiciliadas

- Rentas Obtenidas en el País por Personas no Domiciliadas
  Servicios Utilizados en el País por Actividades Originadas en el Exterior
  Pagos Efectuados a Casa Matriz (no domiciliadas) por Filiales y/o Sucursales Domiciliadas
- 36- Servicios por Aseguradoras, Reaseguradoras, Afianzadoras, Reafianzadoras y Corredores de Reaseguros no Domiciliados
- Servicios de financiamiento por instituciones financieras no domiciliadas
  Operaciones con intangibles o uso concesión de uso de derechos de bienes tangibles e intangibles a no domiciliados
- 40- Rentas de personas constituidas, domiciliadas o residentes en países con regímenes fiscales preferentes 41- Premios o ganancias de no domiciliadas provenientes de concursos, rifas, sorteos o juegos de azar o de habilidad
- 42- Otras retenciones no Acreditables

- 42- Otras retenciones no Acreditables
  43- Pago o Acreditación de utilidades a socios, accionistas, asociados, fideicomisarios, participes, inversionista o beneficiarios
  44- Pago o Acreditación de utilidades a sujetos no domiciliados en El Salvador
  45- Pago o Acreditación de utilidades a sujetos no domiciliados en El Salvador
  45- Pago o Acreditación de utilidades a sujetos no domiciliados en El Salvador
  46- Prestamos, mutuos, anticipos o financiamientos (en dinero o bienes en especie)
  47- Rentas a Personas Naturales domiciliados en concepto de intereses, premios y otras utilidades provenientes de depósitos en dinero
  48- Indemnizaciones (art. 156<sup>+</sup>b)<sup>+</sup> del C.T.)
  49. Servicio de acédetra erromento con publicación en despedencia laboral. (Trame I de los Tables de Datación)

- 60- Servicios de carácter permanente con subordinación o dependencia laboral (Tramo I de las Tablas de Retención) 70- Indemnizaciones por despido, retiro voluntario, muerte, incapacidad, accidente o enfermedad (según Ley)

- 71- Valores garantizados por seguro dotal u otros tipos de seguro (según Ley) 72- Remuneraciones, compensaciones y gastos de representación por servicios en el exterior de funcionarios o empleados de Gobierno (según ley) 80- Servicios de Carácter Permanente con Subordinación o Dependencia Laboral sin Contribuciones Sociales (ejemplo: jubilados y pensionados

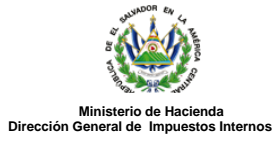

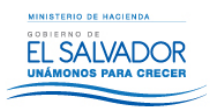

Para realizarlo debe colocar el mouse sobre la columna respectiva, dar clic derecho y seleccionar la opción "Ancho de Columna"

| - د 🖬    |         |                    |                                   |                  |            |            |             |               |                   |         |
|----------|---------|--------------------|-----------------------------------|------------------|------------|------------|-------------|---------------|-------------------|---------|
| Archivo  | nicio   | Insertar           | Diseño de p                       | agina Fórm       | nulas Dato | is Revisai | vista       | ♀ ¿Qué dese   | a hacer?          |         |
| 📇 💑 Ca   | ortar   | Cal                | ibri                              | - 11 - A         | _ = = .    | - 87 -     | F Ajustar t | exto          | General           | ÷       |
| Pegar Co | piar 🔹  | N                  | K S                               |                  | . = = -    |            | E Combin    | an contrar a  | ¢ = 94 non        | €,0 ,00 |
| l 🗸 🔧 Ca | piar fo | mato               | <u> </u>                          | 🗠 - 🗖            | .   = = .  | = 1 = 1 =  | EE Combina  | ary central . | φ · <sub>20</sub> | ,00 →,0 |
| Portapa  | peles   | 5                  | Fuer                              | te               | Gr.        | Alin       | eación      | 5             | Número            | 5       |
| A1       | Ŧ       | : ×                | $\sqrt{-f_x}$                     |                  |            |            |             |               |                   |         |
| A        |         | в                  | С                                 | D                | Е          | F          | G           | н             | 1                 |         |
| 1        | 1       |                    |                                   |                  |            |            |             |               |                   |         |
| 2        |         |                    |                                   |                  |            |            |             |               |                   |         |
| 3        |         |                    |                                   |                  |            |            |             |               |                   |         |
| 5        |         |                    |                                   |                  |            |            |             |               |                   |         |
| 6        |         |                    |                                   |                  |            |            |             |               |                   |         |
| 7        |         |                    |                                   |                  |            |            |             |               |                   |         |
| 8        |         | bri - 11           | - 0 <sup>+</sup> . <sup>-</sup> ( | - 0/ 000 E       |            |            |             |               |                   |         |
| 9        |         | - A                |                                   | • 70 000 <u></u> |            |            |             |               |                   |         |
| 10       | N       | ^ = <u>∽</u>       | • 🗛 • 🚥 •                         | ,00 -\$,0 💎      |            |            |             |               |                   |         |
| 12       |         | Contar             |                                   |                  |            |            |             |               |                   |         |
| 13       | - 00    | Conico             |                                   |                  |            |            |             |               |                   |         |
| 14       |         | Opeienes           | do pogodoj                        |                  |            |            |             |               |                   |         |
| 15       | •••     | Copciones o        | ie pegauo:                        |                  |            |            |             |               |                   |         |
| 16       |         |                    |                                   |                  |            |            |             |               |                   |         |
| 17       |         | Pegado esp         | ecial                             |                  |            |            |             |               |                   |         |
| 18       |         | Insertar           |                                   |                  |            |            |             |               |                   |         |
| 20       |         | Elimi <u>n</u> ar  |                                   |                  |            |            |             |               |                   |         |
| 21       |         | Borrar cont        | enido                             |                  |            |            |             |               |                   |         |
| 22       | 8-      | <u>F</u> ormato de | e celdas                          |                  |            |            |             |               |                   |         |
| 23       |         | Ancho de c         | olumna                            |                  |            |            |             |               |                   |         |
| 24       |         | Ocultar            |                                   |                  |            |            |             |               |                   |         |
| 25       |         | Mostrar            |                                   |                  |            |            |             |               |                   |         |
| 20       |         |                    |                                   |                  |            |            |             |               |                   |         |
| 20       |         |                    |                                   |                  |            |            |             |               |                   |         |

Se desplegará la siguiente pantalla para que ingrese el ancho respectivo:

| Ancho de columna          | ?   | ×      |
|---------------------------|-----|--------|
| Ancho de <u>c</u> olumna: | 40  |        |
| Aceptar                   | Car | icelar |

#### 2. Ingreso de Datos

a) Debe cambiar a formato de Texto a todas las columnas (A-L)

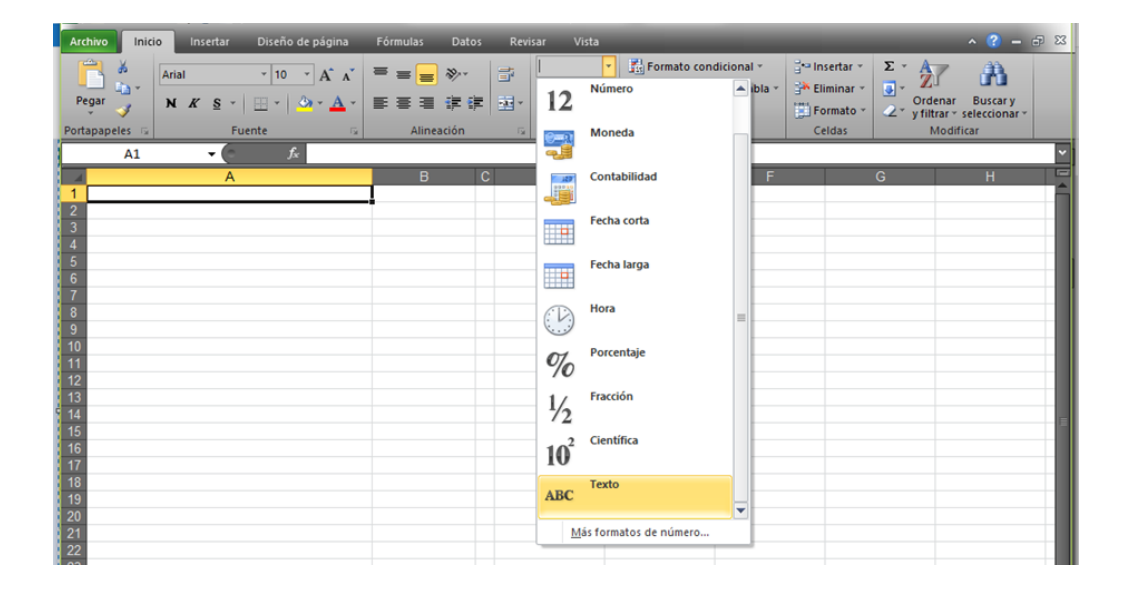

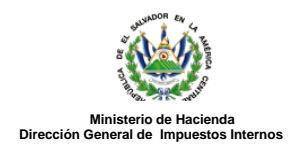

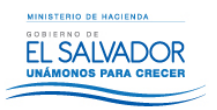

b) En las columnas que contengan datos numéricos no debe incorporar caracteres especiales, espacios, coma o punto decimal.

| Datos     | Revisar Vista | ♀ ¿Qué desea  | hacer?     |                                   |    |
|-----------|---------------|---------------|------------|-----------------------------------|----|
| =         | 🗞 - 📑 Ajustar | texto         |            | ×                                 | E  |
|           | Alineación    | narycentrar * | ABC<br>123 | General<br>Sin formato específico | f  |
|           |               |               | 12         | Número<br>2223550.00              | 1  |
| C         | D             | F             | 0-11       | Moneda                            |    |
| 1016 01   | 2223550       | 301853        | -          | \$2,223,550.00                    | 1  |
| 012 01    | 2215494       | 200442        | 100        | Contabilidad                      |    |
| 150 01    | 2210454       | 200217        |            | \$2,223,550.00                    |    |
| 012 01    | 2210809       | 299317        | -          | Fecha corta                       |    |
| 062 01    | 2210805       | 299317        |            | 14/11/7987                        |    |
| 000 01    | 2210009       | 299317        | -          | F                                 |    |
| 025 01    | 2203556       | 256214        |            | sábado 14 de Noviembre de 709     | 7  |
| 017 01    | 2200152       | 257110        | -          | source, in actionence ac iso      | 1  |
| 017 01    | 2199838       | 297110        | (1)        | Hora                              |    |
| 010 01    | 2197732       | 290080        | 0.9        | 12:00:00 a.m.                     |    |
| 015 01    | 2197500       | 290042        | 0%         | Porcentaje                        |    |
| 012 01    | 2192880       | 295719        | 10         | 222355000.00%                     |    |
| 042 01    | 2192880       | 295/19        | 1/         | Fracción                          |    |
| 10 010 01 | 2185213       | 294185        | 12         | 2223550                           |    |
| 019 01    | 2172301       | 291601        | 2          | Científica                        |    |
| 1050 01   | 2159449       | 289033        | 10         | 2.22E+06                          |    |
| 015 01    | 2158710       | 288885        |            | - 22                              | ÷, |
| 0022 01   | 2152174       | 287576        | ABC        | 1exto                             |    |
| 017 01    | 2151532       | 281463        |            | 2225330                           |    |
| 0047 01   | 2148950       | 286933        | M          | ás formatos de número             |    |
| 1030 01   | 2148950       | 286933        |            | 37755.00 0                        |    |
| 1018 01   | 2146549       | 286453        |            | 37755.00 0                        |    |

- c) Para eliminar el punto decimal previamente debe multiplicar la cantidad por cien y a continuación trasladar el dato a la columna de texto
- d) El nombre de los sujetos de retención, debe colocarse tal como está escrito en la tarjeta de NIT, respetando el formato de apellidos y nombre sin incluir la coma

| Archivo Inic   | io Insertar                           | Diseño de página | Fórmula | s Datos                      | Revis   | ar Vist | ta     | _                                                                 |
|----------------|---------------------------------------|------------------|---------|------------------------------|---------|---------|--------|-------------------------------------------------------------------|
| Pegar 🚽        | Arial<br><b>N</b> <i>K</i> <u>S</u> → | - 10 - A A A     |         | <mark>=</mark> ≫-<br>⊒ :≢ :≢ |         | Texto   | · 🛐    | Formato condicional<br>Dar formato como tab<br>Estilos de celda ~ |
| Portapapeles 🕞 | Fu                                    | Jente T          | a A     | lineación                    | - E     | Número  | - G    | Estilos                                                           |
| B6             | <b>-</b> (0                           | $f_{x}$          |         |                              |         |         |        |                                                                   |
|                |                                       | A                |         | В                            | С       |         | D      | E                                                                 |
| 1 NIT DE P     | RUEBA                                 |                  | 5       | 555444444                    | 1222101 |         | 200000 | 0 2000                                                            |
| 2 NIT DE P     | RUEBA                                 |                  | 8       | 888999999                    | 9666160 | )       | 15200  | 0                                                                 |
| 3 NIT DE P     | RUEBA                                 |                  | 7       | 777333333                    | 3311111 |         | 45891  | 0 4                                                               |
| 4              |                                       |                  |         |                              |         |         |        |                                                                   |

- e) El código de ingreso debe colocarse en dos caracteres, por ejemplo 01 para el caso de los empleados de carácter permanente.
- f) Cuando se realice importación de sujetos NO domiciliados sin NIT, debe completarse con ceros los 14 caracteres del NIT.
- g) En las casillas que no contengan valores debe de colocar un cero, siempre respetando la estructura definida en el numeral 1

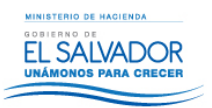

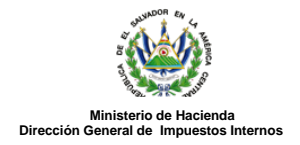

### 3. Creación del Archivo a Importar

 Al terminar de realizar los cambios, la hoja electrónica debe guardarse en un formato especial Para ello se hace lo siguiente (los pasos pueden variar según la versión de office que tenga instalada),tome en cuenta que el nombre del archivo no debe exceder de 25 caracteres:

| K Guardar como         |                                          |                     |                     |              |                  | ×        |
|------------------------|------------------------------------------|---------------------|---------------------|--------------|------------------|----------|
| ← → · ↑ 🛱 › E          | ste equipo > Documentos                  |                     |                     | ~ Ō          | Buscar en Docume | ntos 🔎   |
| Organizar 👻 Nueva      | carpeta                                  |                     |                     |              |                  | ::: • ?  |
| 🗸 🖈 Acceso rápido      | Nombre                                   | Fecha de modifica   | Тіро                | Tamaño       |                  |          |
| 🔮 Documentos 🛛 🖈       | Plantillas personalizadas de Office      | 11/1/2018 2:55 p.m. | Carpeta de archivos |              |                  |          |
| 👆 Descargas 🛛 🛪        | •                                        |                     |                     |              |                  |          |
| 📰 Imágenes 🦻           | *                                        |                     |                     |              |                  |          |
| Música                 |                                          |                     |                     |              |                  |          |
| Vídeos                 |                                          |                     |                     |              |                  |          |
| > 🚺 Microsoft Excel    |                                          |                     |                     |              |                  |          |
| > 💻 Este equipo        |                                          |                     |                     |              |                  |          |
| > y Unidad de USB (E:) |                                          |                     |                     |              |                  |          |
| > 💣 Red                |                                          |                     |                     |              |                  |          |
| Nombre de archivo: 910 | 2017                                     |                     |                     |              |                  | ~        |
| Tipo: Libr             | o de Excel                               |                     |                     |              |                  | ~        |
| Autores: Ma            | ritza Elizabeth Porti Etiquetas: Agregar | r una etiqueta      | Título: Agrega      | ir un título |                  |          |
|                        | 🗌 Guardar miniatura                      |                     |                     |              |                  |          |
| ∧ Ocultar carpetas     |                                          |                     | Herrami             | ientas 🔻     | Guardar          | Cancelar |

 b) Una vez guardado el archivo en Excel procedemos a guardarlo como Archivo de Texto (delimitado por espacios) tal como se muestra a continuación:

| 🗴 Guardar como     |                        |                                                 |                     |                     |        |                      | × |
|--------------------|------------------------|-------------------------------------------------|---------------------|---------------------|--------|----------------------|---|
| ← → • ↑ 🖺          | > Este                 | equipo > Documentos >                           |                     |                     | √ Ö    | Buscar en Documentos | م |
| Organizar 👻 Nu     | ueva carp              | eta                                             |                     |                     |        | == -                 | • |
| 📌 Acceso rápido    | ^                      | Nombre                                          | Fecha de modifica   | Tipo                | Tamaño |                      |   |
| Documentos         | *                      |                                                 | 11/1/2018 2:55 p.m. | Carpeta de archivos |        |                      |   |
| 🖊 Descargas        | *                      |                                                 |                     |                     |        |                      |   |
| 📰 Imágenes         | *                      |                                                 |                     |                     |        |                      |   |
| F07 - IVA          |                        |                                                 |                     |                     |        |                      |   |
| Vídeos             |                        |                                                 |                     |                     |        |                      |   |
| Microsoft Excel    |                        |                                                 |                     |                     |        |                      |   |
|                    |                        |                                                 |                     |                     |        |                      |   |
| tste equipo        |                        |                                                 |                     |                     |        |                      |   |
| 🕳 Unidad de USB    | (E:                    |                                                 |                     |                     |        |                      |   |
| Nombre de archivo: | 910 201                | 7                                               |                     |                     |        |                      | ~ |
| Tipo:              | Libro de               | Excel                                           |                     |                     |        |                      | ~ |
| Autores:           | Libro de<br>Libro de   | Excel<br>Excel babilitado para macros           |                     |                     |        |                      |   |
|                    | Libro bir              | ario de Excel                                   |                     |                     |        |                      |   |
|                    | Datos XI               | AL                                              |                     |                     |        |                      |   |
| ∧ Ocultar carpetas | Pagina v<br>Página v   | veb<br>veb                                      |                     |                     |        |                      |   |
|                    | Plantilla<br>Plantilla | de Excel<br>de Excel habilitada para macros     |                     |                     |        |                      | ľ |
|                    | Plantilla<br>Texto (d  | de Excel 97-2003<br>elimitado por tabulaciones) |                     |                     |        |                      |   |
|                    | Texto Ur<br>Hoia de    | nicode<br>cálculo XML 2003                      |                     |                     |        |                      |   |
|                    | Libro de<br>CSV (del   | Microsoft Excel 5.0/95                          |                     |                     |        |                      |   |
|                    | Texto co               | n formato (delimitado por espacios)             |                     |                     |        |                      |   |
|                    | Texto (N               | IS-DOS)                                         |                     |                     |        |                      |   |

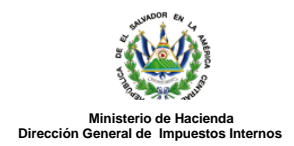

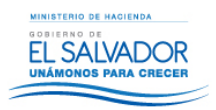

c) Se desplegará el siguiente mensaje, favor presione el botón Si para continuar con el proceso.

d) En algunos casos aparecerá una ventana como la siguiente después de haber guardado. Simplemente se debe hacer clic en el botón Sí

| Microsoft | Excel                                                                                                    |  |
|-----------|----------------------------------------------------------------------------------------------------|--|
| 0         | Informe 910 2017.prn puede tener características no compatibles con Texto con formato (delimitado por espacios).<br>¿Desea mantener el formato del libro?<br>• Para conservar este formato y eliminar las características no compatibles, haga dic en Sí.<br>• Para conservar las características, haga dic en No y después guarde una copia en el formato de Excel más<br>reciente.<br>• Para ver qué podría perderse, haga dic en Ayuda.<br>Sí No Ayuda |  |
| Mic       | rosoft Excel ×<br>¿Desea guardar los cambios efectuados en '910<br>2017.prn'?<br>Guardar No guardar Cancelar                                                                                                    |  |

#### 4. Renombrar Archivo

Se debe cambiar la extensión del archivo, es decir, las últimas tres letras que están separadas por un punto, para que al momento de importarlo en el F910 pueda reconocerlo. El archivo hasta este momento tiene una extensión "prn" y se debe cambiar a "txt" para esto se selecciona el archivo en el explorador de Windows luego se hace clic con el botón derecho sobre el mismo y se escoge la opción cambiar nombre (Recuerde que para poder ver la extensión del archivo como parte del nombre tiene que tener seleccionada la opción, esto se obtiene en el Explorador de Archivo de Windows, el menú Herramientas, opciones de carpeta).

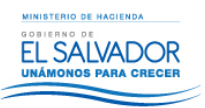

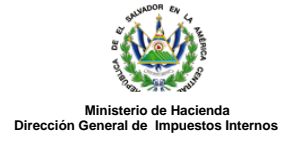

| ^ | Nombre               | Fecha de modifica Tipo                            | Tamaño |
|---|----------------------|---------------------------------------------------|--------|
|   | Informe 910 2017.prn | 15/01/2010 16:01 Acchine DPN                      | 1 KB   |
|   |                      | Abrir con<br>Examinar con Windows Defender        |        |
|   |                      | Compartir con ><br>Restaurar versiones anteriores |        |
|   |                      | Enviar a >                                        |        |
|   |                      | Cortar                                            | 1      |
|   |                      | Crear acceso directo                              |        |
|   |                      | Eliminar                                          |        |
|   |                      | Cambiar nombre                                    |        |
|   |                      | Propiedades                                       |        |

| Nombre               | Fecha de modifica | Тіро             | Tamaño |
|----------------------|-------------------|------------------|--------|
| Informe 910 2017.txt | 15/01/2018 16:01  | Documento de tex | 1 KB   |

## 5. Como visualizar la extensión del archivo.

Ingrese al Explorador de Archivo de Windows

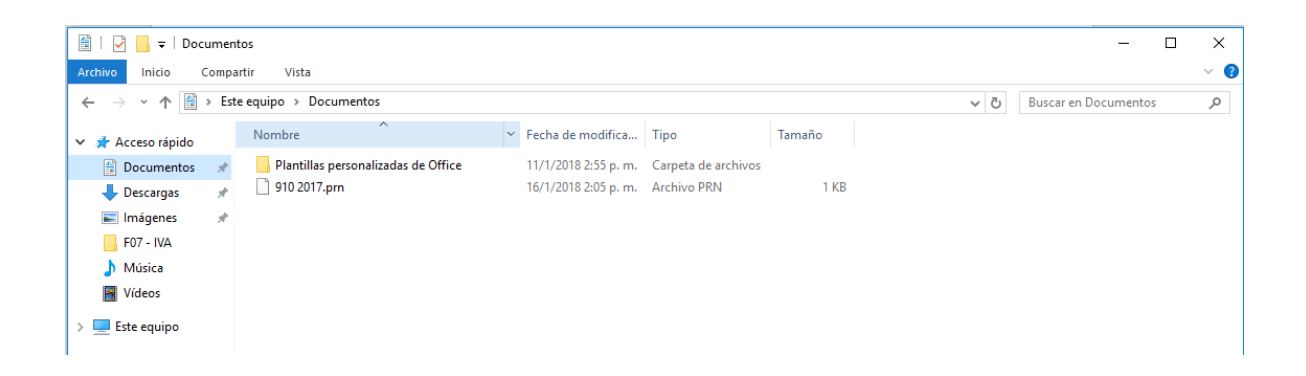

Seleccione el menú Archivo, marque el recuadro señalado a continuación

| Ministerio de Hacienda<br>Dirección General de Impuestos Internos |                                                                                 |             | DELENO DE<br>EL SALVADOR<br>UNÁMONOS PARA CRECER |
|-------------------------------------------------------------------|---------------------------------------------------------------------------------|-------------|--------------------------------------------------|
| Archivo Inicio Compartir Vi                                       | ita<br>Iconos muy grandes 🛋 Iconos grandes<br>Iconos medianos 🧱 Iconos pequeños | -<br>-<br>- | Casillas de elemento                             |

Para comprobar que el proceso se ha efectuado de manera correcta, debe abrir el archivo y verificar que la información se muestra de forma ordenada

| h | Infor   | me 910 2017.txt: Bloc de no | tas   |                   |         | - 0    | ×      |
|---|---------|-----------------------------|-------|-------------------|---------|--------|--------|
|   | Archivo | Edición Formato Ver         | Ayuda |                   |         |        |        |
|   | NIT DE  | PRUEBA                      |       | 5555444444222101  | 2000000 | 200000 | $\sim$ |
|   | NIT DE  | PRUEBA                      |       | 88889999996661 60 | 152000  | 0      |        |
| 1 | NIT DE  | PRUEBA                      |       | 77773333333111 11 | 458910  | 4589   |        |
|   |         |                             |       |                   |         |        |        |
|   |         |                             |       |                   |         |        |        |
|   |         |                             |       |                   |         |        |        |
|   |         |                             |       |                   |         |        |        |

## 6. Ingreso al Portal de Servicios en línea

Ingrese al portal de servicios del Ministerio de Hacienda: <u>www.mh.gob.sv</u> , seleccione la opción Servicios en Línea DGII

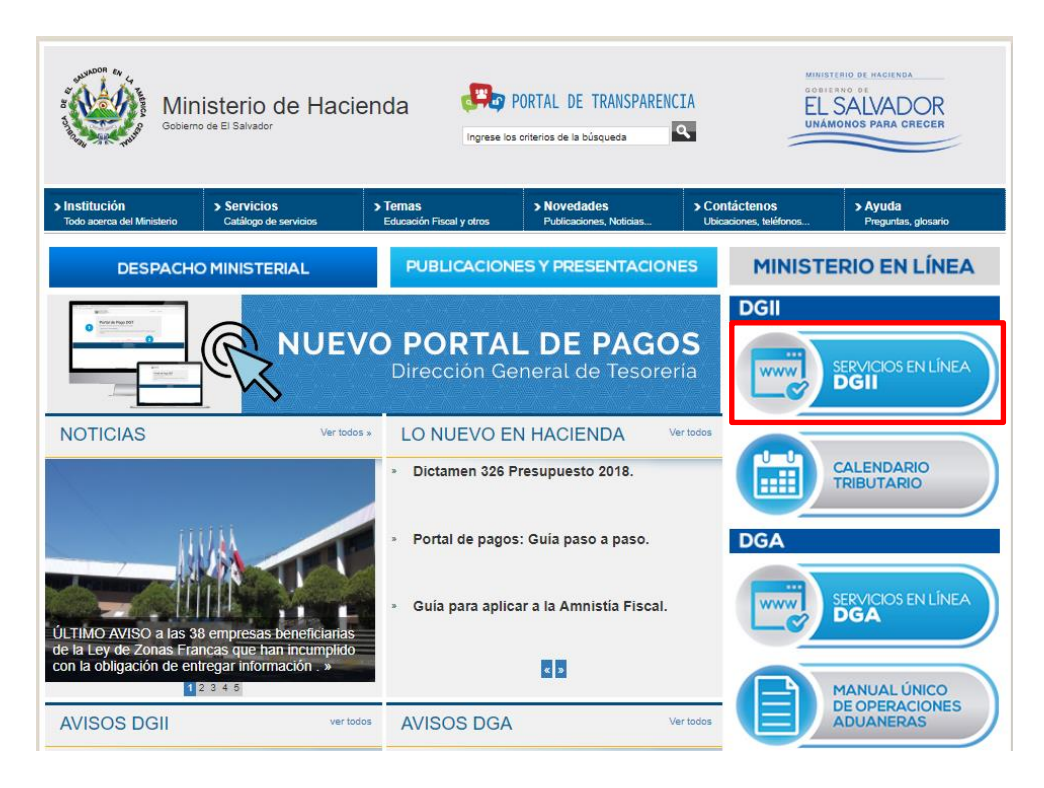

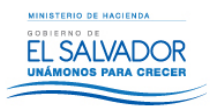

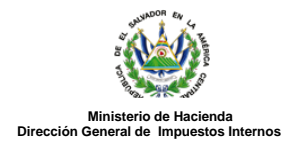

7. Seleccione la opción Declaraciones e Informes en línea ubicada en los Servicios con Clave.

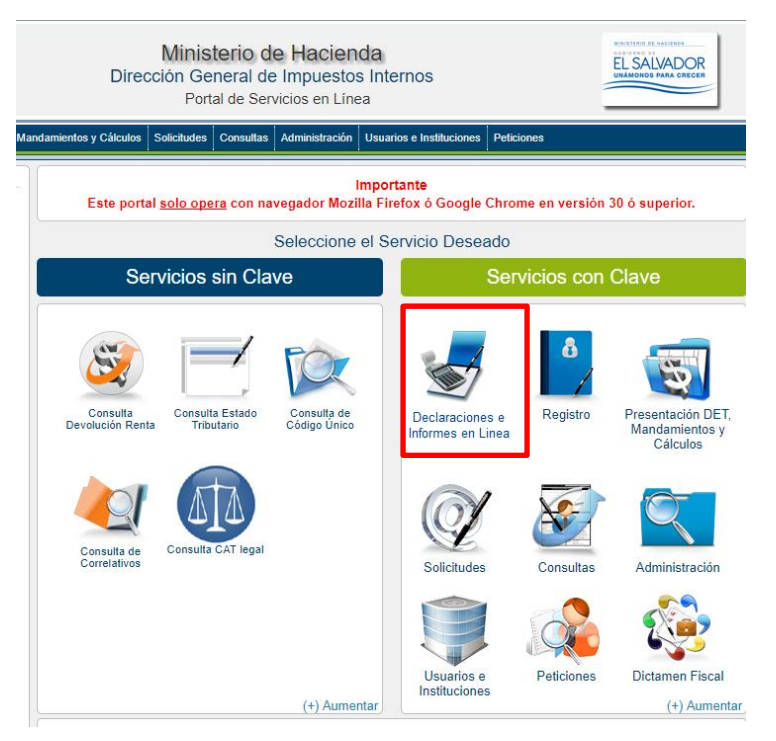

8. Ingrese su usuario (NIT) y clave personalizada, presione el botón ingresar

| Contraction of an and a second second | isterio de Hacienda<br>no de El Salvador                                                     | <b>@</b>                              |
|----------------------------------------------------------------------------------------------------|----------------------------------------------------------------------------------------------|---------------------------------------|
|                                                                                                    | IMPORTANTE<br>Este portal solo opera con navegador Mozilla Firefox o Google Chrome en versio | ón 30 o superior.                     |
| " Bienve                                                                                                    | nido                                                                                         |                                       |
| Escriba su                                                                                                    | NIT y password para ingresar al Sistema.                                                     | » Guías Paso a Paso                   |
| NIT<br>Contraseña                                                                                                    | NIT        Contraseña                                                                        | Recuperar Clave  Registrarse en Linea |
|                                                                                                    | Limpiar Ingresar                                                                             |                                       |
|                                                                                                    | ¿Olvidó su clave?   ¿Olvidó su correo?                                                       |                                       |
|                                                                                                    |                                                                                              |                                       |

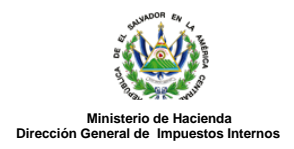

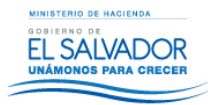

## 9. Seleccione el botón F910 – Informe Anual de Retenciones

| INICIO DECLARA | ACIONES -   |                            | 2222-22222-222-9 SALIF | R |
|----------------|-------------|----------------------------|------------------------|---|
|                |             | DECLARACIONES              |                        |   |
|                | F07 - IVA   | F14 - Pago a Cue           | enta                   |   |
|                |             | •                          |                        |   |
|                | F11 - Renta | F910 - Informe de Retencio | ones Anuales           |   |
|                | \$          |                            |                        |   |

## 10. Se mostrará la pantalla continuación

|                       | Declaración y Pago de Impuestos en Linea |                        |
|-----------------------|------------------------------------------|------------------------|
| INCIO DECLARACIONES - |                                          | 2222-22222-222-0 SALIR |
| Ejercicio:            |                                          |                        |
|                       | Carga por Archivo                        |                        |
| Seleccionar archivo   | Ningún archiseleccionado Cargar Datos    |                        |

Para realizar el proceso de importación, debe elegir el archivo con la información a presentar. Presione el botón Seleccionar Archivo, de clic sobre él para subirlo.

| Abrir                     |   |                     | ▼  O  Buscar en Escritorio    Bill ▼  III    Fecha de modifica  Tipo    15/01/2018 16:01  Documento |      | ×              |       |         |       |
|---------------------------|---|---------------------|----------------------------------------------------------------------------------------------------|------|----------------|-------|---------|-------|
| ← → × ↑                   |   |                     | v                                                                                                   | õ    | Buscar en Escr | torio |         | ,ρ    |
| Organizar 👻 Nueva carpeta |   |                     |                                                                                                    |      |                |       |         | 0     |
| Ooc.Calidad               | ^ | Nombre              |                                                                                                    | Fech | ha de modifica | Tipo  |         |       |
| Escritorio                |   | Informe 910 2017.bt |                                                                                                    | 15/0 | 01/2018 16:01  | Docum | ento de | e tex |
| Leyes actualizadas        |   |                     |                                                                                                    |      |                |       |         |       |
| 🝊 OneDrive                |   |                     |                                                                                                    |      |                |       |         |       |
| 💻 Este equipo             |   |                     |                                                                                                    |      |                |       |         |       |
| 🕹 Descargas               |   |                     |                                                                                                    |      |                |       |         |       |
| 🗎 Documentos              |   |                     |                                                                                                    |      |                |       |         |       |
| Escritorio                |   |                     |                                                                                                    |      |                |       |         |       |

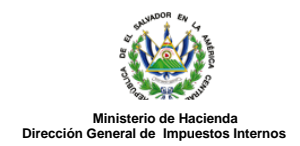

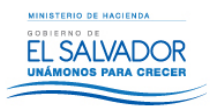

Presione el botón Cargar Datos para iniciar el proceso de validación de la información

Proceda a realizar la validación de datos presionando botón Cargar Datos:

| INCIO DECLARACIONES +                    |                   | 2222-22222-222-9 | SAUR |
|------------------------------------------|-------------------|------------------|------|
| Ejercicio:<br>2017 V                     |                   |                  |      |
|                                          | Carga por Archivo |                  |      |
| Seleccionar archivo Informe 910 2017.txt | Cargar Datos      |                  |      |

Si la secuencia de pasos los siguió correctamente obtendrá el siguiente resumen:

| ICIO DECLARACIONES +                                                     |                          |                    |                   |                     |                             |                 | 2222-222    | 2222-222-9 | SAL    |
|--------------------------------------------------------------------------|--------------------------|--------------------|-------------------|---------------------|-----------------------------|-----------------|-------------|------------|--------|
| Resumen                                                                  |                          |                    |                   |                     |                             |                 |             |            |        |
| PERIODO: 01/2017                                                         |                          |                    |                   |                     |                             | ١               | NIT: 2222-; | 222222-22  | 2-9    |
| Concepto                                                                 | Cantidad de<br>Registros | Monto<br>Devengado | Monto<br>Retenido | Aguinaldo<br>Exento | Aguinaldo<br>Gravado        | ISSS            | AFP         | IPSFA      | вм     |
| Servicios de carácter permanente, subordinación o<br>dependencia laboral | 1                        | 20,000.00          | 19,999.99         | 600.00              | 1,000.00                    | 360.00          | 1,450.00    | 2,500.00   | 716.0  |
| TOTALES                                                                  | 1                        | 20,000.00          | 19,999.99         | 600.00              | 1,000.00                    | 360.00          | 1,450.00    | 2,500.00   | 716.00 |
| Si está seguro de la info                                                | ormación inco            | orporada, ma       | arque esta        | casilla para        | a continuar o<br>de present | con el<br>ación |             |            |        |

### 11. Presentar Informe

Si la información mostrada en el resumen es correcta, marque la casilla para continuar con el proceso de presentación

| -                  | ción | de presentaciór | proceso |
|--------------------|------|-----------------|---------|
| ✓ Presentar Inform | ar   | < Regresar      |         |

Al presionar el botón Presentar Informe el sistema desplegará el Resumen del Informe Anual de Retenciones con sello de la oficina virtual dando por recibida la información,

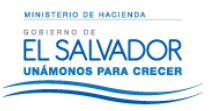

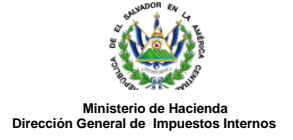

| NICIO DECLARACION                                                                                      | ES -                                                                                                    |                                                                                                    |                                                                                   |                                                |                                                                                             |                                       |                                                             |                                                                 |                                         |                               | 2222                                              | 222222-222-9 | sA |
|----------------------------------------------------------------------------------------------------|----------------------------------------------------------------------------------------------------|----------------------------------------------------------------------------------------------------|-----------------------------------------------------------------------------------|------------------------------------------------|---------------------------------------------------------------------------------------------|---------------------------------------|-------------------------------------------------------------|-----------------------------------------------------------------|-----------------------------------------|-------------------------------|---------------------------------------------------|--------------|----|
| 70068558                                                                                               |                                                                                                    |                                                                                                    |                                                                                   |                                                | 1/1                                                                                         |                                       |                                                             |                                                                 |                                         | ¢                             | Ŧ                                                 | ÷            |    |
|                                                                                                    | a sana ana                                                                                                    | RES                                                                                                    | UMEN DEL I                                                                        | NFORM                                          | ME ANUAL DE R                                                                               | ETENC                                 | IONES                                                       | NÚME                                                            | RO DE INI                               |                               | F-910<br>91007000<br>UNICO: (543                  | 0 V7         |    |
| EJEROCIO FISCAL: 20                                                                                    | 7 FOLIO MODIFIC                                                                                                    | A:                                                                                                    | SEC                                                                               | JENCA (                                        | ORGINAL                                                                                     | NIT                                   | 2 2 2                                                       | 2 - 2                                                           | 2 2 2                                   | 2 2                           | - 2 2                                             | 2            |    |
| Nota: Este informe tiene<br>Servicio de caricler perma<br>TOTALES                                      | TOTAL DE REGISTRO<br>TOTAL INGRESOS<br>TOTAL INGRESOS<br>TOTAL INGRESOS<br>UN detalle Implicito qu<br>CONCEPT<br>write, subordinación e depa | ADRIDITALIES<br>1<br>20,000.00<br>19,000.00<br>19,000.00<br>re sinve de respektio al c<br>TO<br>Indencia laboral | NC ACREDITAL<br>DEPARTAL                                                          | por moti<br>content<br>1                       | VGRESOS SIN RETEXIO<br>Vos de espactio no s<br>MONTO<br>DEVENSACO<br>20,000.00<br>28,000.00 | 0 0 0 0 0 0 0 0 0 0 0 0 0 0 0 0 0 0 0 | Are Sos No Granne<br>Ara Incluído en<br>EXENTO<br>30 600.00 | 06 ND DOM<br>0<br>este resumen<br>wi.DO<br>0.000.00<br>1,000.00 | 01.0×005 50<br>(055<br>300.00<br>360.80 | APP<br>0 1,450.0<br>0 1,450.0 | 86/4/2744<br>94/25/1894<br>00 716.00<br>80 716.00 | +            |    |
|                                                                                                    |                                                                                                    |                                                                                                    |                                                                                   |                                                | Ver Detaile                                                                                 |                                       |                                                             |                                                                 |                                         |                               |                                                   |              |    |
| Fecha 15/01/2015<br>Declaro bajo juramento<br>conocimiento que incurriri<br>las cuales se encuentran l | Versión<br>ue los detos contenidos o<br>en sanciones administrati<br>as establecidas en los Artici                                           | F910 v7.00<br>en el presente informe son<br>vas y penales en caso de in<br>valos 241 del Código Tributari        | Informe 91007<br>expresión fiel de<br>sumplir la normativa<br>o y 249-A del Códig | 10000030<br>la verda<br>legal res<br>jo Penal. | Eje<br>d, Manifiesto que tengo<br>pectiva. Sanciones entre                                  | rcicio 201                            | 7                                                           |                                                                 |                                         |                               | 22222229                                          |              |    |
|                                                                                                    |                                                                                                    |                                                                                                    |                                                                                   |                                                |                                                                                             |                                       | l                                                           | Nev                                                             |                                         | <u>99</u>                     |                                                   |              |    |

# ✓ Ver Detalle

NOMERE Y FIRMA DEL CONTRIBUYENTE, REPRESENTANTE LEGAL O APODERADO

| Manara é tenank<br>Dataté fara é tenank                                                                                                    | INFORME A                                                |        | L DE RETENCION D<br>SEÑOR CONTRIBU<br>ORME DEBE ELABORAR<br>EB DE LOS ESTADOS UN | EL IMPUESTO S<br>YENTE<br>SE EXCLUSIVAMEN<br>IDOS DE AMERICA | SOBRE LA RE<br>ITE<br>US\$ | INTA<br>NÚM                      | ERO DE INFO | RME 10 CO                                    | F-91<br>9100700000<br>DIGO ÚNICO: () | 0 V7<br>030 3<br>5431MQ439T8 |
|----------------------------------------------------------------------------------------------------|----------------------------------------------------------|--------|----------------------------------------------------------------------------------|--------------------------------------------------------------|----------------------------|----------------------------------|-------------|----------------------------------------------|--------------------------------------|------------------------------|
| SECCION A- Identificación del Agente de R<br>el EJERCICIO FISCAL: 2017 02 FOLIO MODI<br>ARazón Social o Denominación / Apellidos y Nomi<br>SECCION B- Datos del Contribuyente a quienes | etención<br>FICA:<br>res: PRUEBA<br>se les pagaron ingre | sos su | SECUENCIA: ORIGINA                                                               | L NI                                                         | T 03 2 2                   | 22-                              | 2 2 2       | 2 2 2                                        | - 2 2                                | 2 - 9                        |
| Apellido(s) y Nombre(s), Razón Social o Denominación                                                                                                    | NIT                                                      | -      | MONTO DEVENSADO                                                                  | MPUESTO RETENDO                                              | Aguinatos (Aplica aolo     | para código (t1 y 40)<br>Gravado | 1555        | AFP                                          | DENESTAR<br>MAGISTERIAL              | IPSFA                        |
| ABARCA DELCID JULIO ADALBERTO                                                                                                    | # 0821-130674-101-2                                      | 01     | 20,000.00                                                                        | 19,999.99                                                    | = <u>600.00</u>            | 1,000.00                         | 360.00      | 1,450.00                                     | * 716.00                             | 2,500.00                     |
|                                                                                                    | JUNKS 101                                                |        |                                                                                  |                                                              | <u></u>                    |                                  |             | <u> ,,,,,,,,,,,,,,,,,,,,,,,,,,,,,,,,,,,,</u> |                                      |                              |

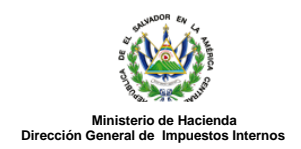

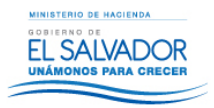

Lo mismo podrá generar el detalle del Informe, además tiene la opción de descargar e imprimir.

| RESUMEN DEL INFORME ANUAL DE RETENCIONES      F-910 V7        NÚMERO DE INFORME ANUAL DE RETENCIONES      910870000000        DENTIFICACIÓN DEL AGENTE DE RETENCIÓN      910870000000        DENTIFICACIÓN DEL AGENTE DE RETENCIÓN      res tel        CORIDO PROL: 2017      POLO MODIFICA        ELEIDODO PROL: 2017      POLO MODIFICA        SECUENCIA ORIGINAL      NIT      2      2      2      2      2      2      2      2      2      2      2      2      2      2      2      2      2      2      2      2      2      2      2      2      2      2      2      2      2      2      2      2      2      2      2      2      2      2      2      2      2      2      2      2      2      2      2      2      2      2      2      2      2      2      2      2      2      2      2      2      2      2      2      2      2      2      2      2      2      2      2      2      2                                                                                                    | 0068558                  |                                                                                                    |                                                    |                  |         | 1/1                 |          |                      |            |               | ¢        | Ŧ             | Ð       |
|----------------------------------------------------------------------------------------------------|--------------------------|----------------------------------------------------------------------------------------------------|----------------------------------------------------|------------------|---------|---------------------|----------|----------------------|------------|---------------|----------|---------------|---------|
| RESUMEN DEL INFORME ANUAL DE RETENCIONES        F-910 V7        NÚMERO DE INFORME        NÚMERO DE INFORME        DENTIFICACIÓN DEL AGENTE DE RETENCIÓN        reprint        REDUCIÓN DEL AGENTE DE RETENCIÓN        Four de restanción        REDUCIÓN DEL AGENTE DE RETENCIÓN        Four de restanción        REDUCIÓN DEL AGENTE DE RETENCIÓN        REDUCIÓN DEL AGENTE DE RETENCIÓN        REDUCIÓN DEL AGENTE DE RETENCIÓN        REDUCIÓN DEL AGENTE DE RETENCIÓN        REDUCIÓN DEL AGENTE DE RETENCIÓN        NOTAL DE RETENCIÓN        REDUCIÓN DEL AGENTE DE RETENCIÓN        NOTAL DE REDUCIÓN VIENTES PRUEEA        NOTAL DE REDUCIÓN VIENTES PRUEEA        NOTAL DE REDUCIÓN VIENTES PRUEEA        NOTAL DE REDUCIÓN LES NOTATIONS IN MORE DE INFORMACIÓN DE ALOS DE INFORMACIÓN DE ALOS                                                                                                    |                          |                                                                                                    |                                                    |                  |         |                     |          |                      |            |               |          |               |         |
| NÚMERO DE INFORME      510070000000        DENTIFICACIÓN DEL AGENTE DE RETENCIÓN      res tai        ELERODO PEGAL: 2017      FOLXO MODIFICA:      SECUENCIA ORIGINAL      NIT      2      2      2      2      2      2      2      2      2      2      2      2      2      2      2      2      2      2      2      2      2      2      2      2      2      2      2      2      2      2      2      2      2      2      2      2      2      2      2      2      2      2      2      2      2      2      2      2      2      2      2      2      2      2      2      2      2      2      2      2      2      2      2      2      2      2      2      2      2      7      1      1      1      1      1      1      1      1      1      1      1      1      1      1      1      1      1      1      1      1      1 </td <td></td> <td></td> <td>RES</td> <td>UMEN DEL IN</td> <td>FORM</td> <td>ANUAL DE</td> <td>RETEN</td> <td>CIONES</td> <td></td> <td></td> <td></td> <td>F-910</td> <td>V7</td>                                                                                                    |                          |                                                                                                    | RES                                                | UMEN DEL IN      | FORM    | ANUAL DE            | RETEN    | CIONES               |            |               |          | F-910         | V7      |
| CODED INTO::::::::::::::::::::::::::::::::::::                                                                                                    | man Table 2              |                                                                                                    |                                                    |                  |         |                     |          |                      | NUMER      | O DE INFO     |          | 910070000     | 010     |
| Page 181        EXERCICIÓN      Page 181        EXERCICIÓN DEL AGENTE DE RETENCIÓN      NIT 2 2 2 2 2 2 2 2 2 2 2 2 2 2 2 2 2 2 2                                                                                                    |                          |                                                                                                    |                                                    |                  |         |                     |          |                      |            |               | C00100 U | NICO: (\$4215 | ROA28TE |
| ELERADORO RECAL:      DETUCIÓN CONCERCIÓN:      DECUDINCIA: CONCERNAL.      NIT      2      2      2      2      2      2      2      2      2      2      2      2      2      2      2      2      2      2      2      2      2      2      2      2      2      2      2      2      2      2      2      2      2      2      2      2      2      2      2      2      2      2      2      2      2      2      2      2      2      2      2      2      2      2      2      2      2      2      2      2      2      2      2      2      2      2      2      2      2      2      2      2      2      2      2      2      2      2      2      2      2      2      2      2      2      2      2      2      2      2      2      2      2      2      2      2      2      2      2      2                                                                                                    | IDENTIFICACIÓN DE        | LAGENTE DE RETE                                                                                                | INCIÓN                                             |                  |         |                     |          |                      |            |               |          |               | 9.1m1   |
| Place Section 1 Appetition y Numbers: PRUEBA                                                                                                    | EJEROCKI PISCAL: 291     | 7 FOLIO MODIFICA                                                                                               | k .                                                | SECU             | ENCIA O | RIONAL              | N        | 2222                 | - 2 1      | 2 2 2         | 2 2 -    | 22:           | 7 . 7   |
| Image: Note of the set of the set of the se                          | Razdn Social o Denomina  | oldn / Apellidos y Nombr                                                                                       | IN PRUEBA                                          |                  |         |                     |          |                      |            |               |          |               | 17 J    |
| TOTAL DE REGISTRIO      1      0      0      0      0      0      0      0      0      0      0      0      0      0      0      0      0      0      0      0      0      0      0      0      0      0      0      0      0      0      0      0      0      0      0      0      0      0      0      0      0      0      0      0      0      0      0      0      0      0      0      0      0      0      0      0      0      0      0      0      0      0      0      0      0      0      0      0      0      0      0      0      0      0      0      0      0      0      0      0      0      0      0      0      0      0      0      0      0      0      0      0      0      0      0      0      0      0      0      0      0      0      0      0      0                                                                                                    |                          | 1                                                                                                    | ACRECITABLES                                       | NO ACREDITABL    | 45      | INCREMENTS SIN FROM |          | NGREEDE NO GRAVINO   | -          | LE-6005 SP1 1 | -        |               |         |
| 1014_INDRESOS      32,865.8      +        1014_INDRESOS      32,865.8      -      -        1014_INDRESOS      18,865.80      -      -      +        Note: Este informe tione un detalle implicite que silve de respaido al contribuyente y por motivos de espació no se secuentra incluido en este resumen      +      +        COVICIPTO      -      -      -      -      -      -      -      -      -      -      -      -      -      -      -      -      -      -      -      -      -      -      -      -      -      -      -      -      -      -      -      -      -      -      -      -      -      -      -      -      -      -      -      -      -      -      -      -      -      -      -      -      -      -      -      -      -      -      -      -      -      -      -      -      -      -      -      -      -      -      -      -      -      -      -      - </td <td></td> <td></td> <td></td> <td>COMPANY OF</td> <td></td> <td></td> <td></td> <td></td> <td></td> <td></td> <td></td> <td></td> <td></td>                                                                                                    |                          |                                                                                                    |                                                    | COMPANY OF       |         |                     |          |                      |            |               |          |               |         |
| T      T        Note: Este informe tiene un detalle implicite que sirve de respeito al contribuyente y por motivos de espacito no se sincuentra incluido en este resumen      T        COVICIPTO      ummenio      MONTO      servero      ASCANULIO      MES      MP      BENESTINE      —      —                                                                                                    | ſ                        | TOTAL DE REGISTRO                                                                                              |                                                    |                  |         |                     |          |                      | -          |               | -        |               | 1.1     |
| Note: Este informe tiene un detalle implicito que silve de respeitó al contribuyente y por motivos de espacio no se encuentra incluido en este resumen<br>CONCEPTO evenese DEVENSEO ESTINICO ESTINICO ESTIN | F                        | TOTAL DE REGISTRO<br>TOTAL INGRESOS                                                                            | 26,000.00                                          |                  |         |                     |          |                      |            |               |          |               |         |
| 0000000 00000 00000 000000 000000 000000                                                                                                    | [                        | TOTAL DE REGISTRO<br>TOTAL INGRESOS<br>TOTAL INGRESOS                                                          | 25,005.00                                          |                  | _       |                     | -        |                      | -          |               | -        |               | +       |
| earning DEV/SGADO RETINKO EXEMPT SAME AND AND AND AND AND AND AND AND AND AND                                                                                                    | Nota: Esta informa tiena | TOTAL OF REGISTRO<br>TOTAL INGRESOS<br>SOTAL INGRESOS<br>NETENDO<br>IN detalle implicito qui                   | 20,005.00<br>18,005.00                             | ontribuyente y p | or moth | ros de espacio no   | se encue | intra incluído en es |            |               |          |               | +       |
|                                                                                                    | Nota: Esta informa tiena | TOTAL DE REGISTRO<br>TOTAL INGRESOS<br>TOTAL INGRESOS<br>TOTAL REFLESTO<br>RETENDO<br>un detalla implicita qui | 26,000.00<br>18,005.00<br>a sirve de respañdo al o | ontribuyente y p | or moth | ros de espacio no   | Se encue | intra Incluido en es | te resumen | -             |          | BENESTAR      | +       |